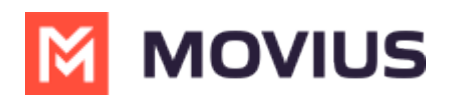

## WhatsApp Messaging - MultiLine Desktop

Last Modified on 11/30/2023 5:54 pm EST

Read on to learn about sending WhatsApp messages in MultiLine Desktop.

## **Overview**

You can send WhatsApp messages from MultiLine Desktop. These message threads will sync between Desktop and your MultiLine mobile app.

## Before you start

- Your organization has to enable WhatsApp Messaging Connector for it to be available in MultiLine. If not, you won't see the green WhatsApp messaging icon.
- You must add users to your contacts before you can send them a message.
- Due to WhatsApp Business policies to prevent spam:
  - To start messaging a user you haven't messaged before, you'll need to request consent, and the user must reply with consent to receive your messages. Learn more.
    (https://www.whatsapp.com/legal/business-policy/?lang=en)

## How to send a WhatsApp message

You can send a WhatsApp message from Contact Details.

1. Select a contact to pull up their Contact Details.

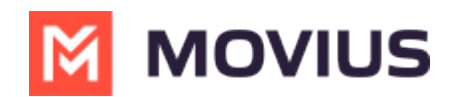

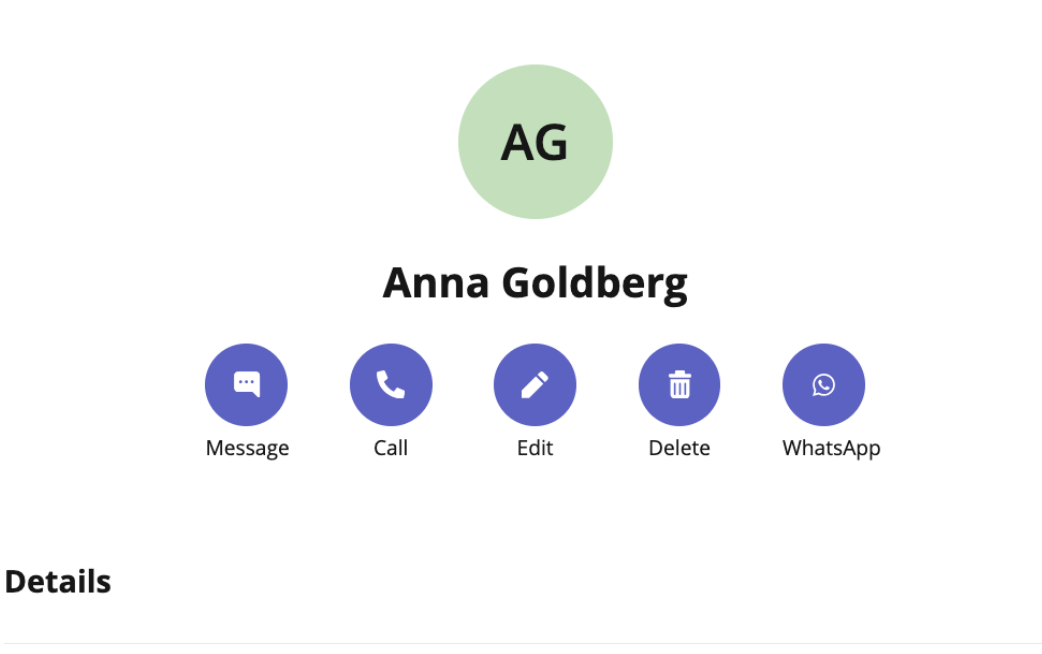

**Business Phone** 

+12252777974

- 2. Select WhatsApp.
- 3. If its the first time messaging with the contact, confirm the message prompt to send the optin message.
- 4. Once the user confirms, you'll see a message letting you know you can begin messaging with the contact.

|       | 3:00 F   | 3:00 PM                                                                                                    |
|-------|----------|----------------------------------------------------------------------------------------------------|
|       | 0        | You've sent the contact an opt-in request. You'll be able to start messaging after the contact accepts your request. |
|       | 3:00 F   | PM                                                                                                    |
|       | Ø        | The contact has opted in. You can start messaging now.                                                               |
| 5. Ту | /pe your | message and select the send button $\blacktriangleright$ .                                                           |
|       |          | Hello!                                                                                                    |

You can freely message until there has been a 24 hours since the last message. After which, your messages will be paused and held in a queue until the WhatsApp user resumes the conversation.